## Chapitre 4 Initiation à l'HTML et CSS

Le chapitre est une succession d'exercices permettant de découvrir les bases de HTML 5. ( "HyperText Markup Language" soit "langage de marquage hypertexte"), ainsi que les bases du CCS 3. ( Cascading Style Sheets ou "feuilles de style en cascade.

- Avant tout, créer un dossier NSI\_WEB dans votre répertoire NSI.
- Ouvrir le logiciel "Notepad ++".
- Enregistrer un premier fichier dans le dossier sous le nom : "ma\_page.html". ( ne pas oublier l'extension **html** )
- ouvrir et enregistrer un deuxième fichier dans le dossier sous le nom : "ma\_feuille\_style.css". ( ne pas oublier l'extension **css** )

Nous allons donc gérer en parallèle deux fichiers avec Notepad++, le fichier contenant la page et l'autre fichier gérant la présentation.

La syntaxe en HTML se fait grâce à des balises limitées pas des chevrons (  $< la\_balise >$  ). Les remarques sont écrites entre chevrons et tirets :

```
<!-- Les remarques -->
```

 $\underline{\text{Exercice 1}}$ : Recopier le script suivant sur le fichier Html :

```
body
{
  background-color : #FF0000 ; /* en hexadécimal */
}
p
{
color : yellow; /* le nom d'une couleur */
}
```

Sauvegarder, puis ouvrir le fichier en double cliquant dessus, ou à l'aide du navigateur de votre choix.

La syntaxe du CCS est :

```
nom_balise
{
  attribut : valeur;
}
```

Ne pas oublier les ";" à la fin de chaque commandes.

Il est possible de mettre une image de fond. Enregistrer une image dans votre dossier, en la nommant d'un nom adéquat ( par exemple : background.jpg ). Recepter le script suivent sur le fichier CSS :

Recopier le script suivant sur le fichier CSS :

```
body
{
  background-image: url(background.jpg);
}

p
{
color : yellow; /* le nom d'une couleur */
}
```

Tester ensuite les propriétés suivantes avec les différentes valeurs :

- background-attachment :
  - fixed ( l'image du fond reste fixé )
  - scroll ( par défaut elle défile )
- background-repeat :
  - no-repeat
  - repeat-x (uniquement sur la première ligne).
  - repeat-y (uniquement sur la première colonne).
  - repeat ( par défaut).
- background-position : ( si elle n'est pas répétée )
  - 30px 50px ( soit à 30 pixel de la gauche, et 50 du haut).
  - top (en haut )
  - bottom ( en bas)
  - left
  - center
  - right
  - top rigth ( on peut combiner )

NSI

On peut placer plusieurs images, la première est placée en dessus, et ainsi de suite...

 $\underline{\operatorname{Exercice} 2}$  : Certaines balises permettent de définir des propriétés en de hors du corps de la page.

Recopier le programme suivant :

```
<!DOCTYPE html>
<html>
<head>
    <!-- site de mon_nom -->
<title>Ma page</title>
<meta charset = "utf-8">
<!-- on rajoutera plus tard des liens dans cette zone -->
</head>
<body>
 Bonjour le monde
```

</body> </html>

 $\underline{\text{Exercice 3}}$ : Recopier le script suivant, et analyser l'actions des différentes balises :

```
<body>
 <mark> Bonjour </mark> le <q> monde </q> 
 <mark> <q>Bonjour </q> le monde </mark> 
 <strong> Regarder </strong>, il y a un <sup> titre </sup> au <em>dessus </em>
de la <sub> page </sub> 
</body>
```

 $\underline{\text{Exercice 4}}$ : Recopier le script suivant, et analyser l'actions des différentes balises :

<body></body></body></body></body></body></body></body></body></body></body></body></body></body></body></body>

<u>Exercice 5</u>: Sur le net, aller chercher et enregistrer dans votre dossier ICN\_HTML une image de saxophone. Veiller à lui donner un nom facile. ( exemple : saxo.jpg ) Recopier le script suivant : :

```
<body>
<img src = "saxo.jpg"/>
<!-- attention à bien noter l'extension -->
<img src = "saxo.jpg"/>
<br/> <!-- pour un retour à la ligne -->
<img src = "saxo.jpg"/>
<hr/></body>
```

<u>Exercice 6</u>: **Position dans la page :** Recopier le script suivant sur le fichier Html :

Recopier le script suivant sur le fichier CSS :

```
р
{
    border : 3px yellow solid;
}
#texte_1
{
    padding-bottom : 10%;
}
#texte_2
{
    padding-top : 20px; /* en % ou en px */
}
#texte_3
{
    padding-left : 30%;
}
```

Remplacer la propriété "padding" par "margin". Analyser les différentes actions sur la présentation des textes.

```
Exercice 7: Image et position dans le texte :
Retrouver l'image du saxophone du dernier TD.
Recopier le script suivant sur le fichier Html :
```

```
<!DOCTYPE html>
<html>
<head>
        <title>Ma page</title>
        <meta charset = "utf-8">
        <link rel ="stylesheet" href="ma_feuille_style.css" />
```

```
</head>
```

```
<br/><body><br/> <img id="picture" src="saxo.jpg" alt="la saxo"><br/>Le saxophone est un instrument de musique<br/>à vent appartenant à la famille des bois.Il a été inventé par le Belge Adolphe Sax et<br/>breveté à Paris le 21 mars 1846.<br/>Il ne doit pas être confondu avec le saxhorn,<br/>de la famille des cuivres, mis au point, lui aussi,<br/>par Adolphe Sax. Le saxophone est généralement en laiton,<br/>bien qu'il en existe certains en cuivre, en argent,<br/>en plastique ou plaqués en or1.<br/>( source https://fr.wikipedia.org/wiki/Saxophone )
```

```
</body>
</html>
```

Recopier le script suivant sur le fichier CSS :

```
p
{
border : 3px yellow solid;
width : 25%;
color : red ;
}
#picture
{
float:left;
width: 30%;
}
```

 $\underline{\operatorname{Exercice 8}}: \operatorname{Recopier} \ \text{le script suivant, et analyser l'actions des différentes balises}:$ 

```
<body>
<caption>Liste des participants</caption>
<thead>
Nom 
 Prenom
 Date de naissance
 </thead>
Pignon
  François
 10/05/78 
 Leventreur
```

```
Jack
22/06/43 
</body>
```

Exercice 9 : Recopier le script suivant, et analyser l'actions des différentes balises :

```
<body>
Chapitre 1 : Naruto Uzumaki 
Chapitre 2 : Konohamaru 
Chapitre 3 : Sasuke Uchiwa 
<hr/><
Naruto Uzumaki 
Konohamaru 
Sasuke Uchiwa
```

Exercice 10 : Recopier le script suivant, et analyser l'actions des différentes balises :

```
<body>
<a href= "http://sebjaumaths.free.fr/ICN/index.php"> Le site du prof </a>
```

<hr/>

```
<a href="http://sebjaumaths.free.fr/ICN/index.php" title="le site" target= "_blank"> Le site d'ICN</a>
```

<hr/>

```
<a href= "http://sebjaumaths.free.fr/ICN/index.php"> <img src ="saxo.jpg" /> </a>
```

</body>

Pour plus de balises, vous pouvez vous dirigez vers les sites suivants :

```
https://jaetheme.com/balises-html5/#script
http://41mag.fr/liste-des-balises-html5
```